# ALLEGATO TECNICO Giornate informative sul Sistema Museale Nazionale

## PRECISAZIONI SULLE MODALITÀ DI FRUIZIONE

Le giornate informative proposte dalla circolare n. 15/2020 per il personale MiBACT saranno disponibili in modalità sincrona (fruizione in diretta). I partecipanti, iscritti e regolarmente autorizzati tramite il Portale dei corsi MiBACT (https://portalecorsi.beniculturali.it), potranno verificare se il dirigente ha autorizzato l'iscrizione alla giornata informativa, accedendo al portale dei corsi con le proprie credenziali, selezionando il codice richiesta relativo al corso e controllando se, nei "Documenti lavorazione pratica", è effettivamente presente il documento di autorizzatione.

### **ISTRUZIONI PER LA SESSIONE IN DIRETTA**

Le giornate informative saranno fruibili sulla piattaforma di e-learning della Fondazione, accessibile dal sito <u>https://fad.fondazionescuolapatrimonio.it/</u>.

**Martedì 9 giugno** coloro che risultano già iscritti – con il proprio indirizzo di posta elettronica istituzionale – alla piattaforma di e-learning della Fondazione riceveranno, al proprio indirizzo di posta elettronica istituzionale, una comunicazione proveniente dalla Fondazione, dall'indirizzo helpdesk@fondazionescuolapatrimonio.it, con le informazioni riepilogative sulla giornata da seguire.

Coloro, invece, che non risultano ancora iscritti alla piattaforma di e-learning della Fondazione, riceveranno due distinte comunicazioni dalla Fondazione:

- la prima, concernente l'avvenuta creazione del profilo utente sulla piattaforma di elearning della Fondazione. La comunicazione conterrà inoltre le istruzioni per procedere alla personalizzazione della password;
- la seconda contenente le informazioni riepilogative sulla giornata da seguire.

Le credenziali per accedere alla piattaforma di e-learning della Fondazione sono rappresentate da:

- nome utente, rappresentato dal proprio CODICE FISCALE;
- password personalizzata al primo accesso.

Per problemi di accesso alla piattaforma di e-learning della Fondazione rivolgersi a:

helpdesk@fondazionescuolapatrimoni.t

#### Prima di collegarsi all'evento è:

- necessario installare l'applicazione Adobe Connect, scaricabile a questi indirizzi:
  - per pc Windows (<u>link</u>)
  - per Mac (<u>link</u>)
  - per smartphone iOS (<u>link</u>)
  - per smartphone Android (<u>link</u>)
- consigliato testare la propria connessione (<u>link</u>)

#### Il collegamento

È possibile collegarsi all'evento a partire dalle ore 9.45 (15 minuti prima dell'inizio effettivo).

Per collegarsi si dovrà:

- 1. accedere alla sezione I miei corsi
- 2. cliccare sulla scheda del webinar e poi sul tasto VAI AL CORSO
- 3. nella scheda successiva, cliccare sull'icona con 3 omini
- 4. nella scheda successiva cliccare sul **tasto di accesso** alla sessione in programma (il tasto compare 15 minuti prima l'inizio dell'evento).

Una volta effettuato l'accesso, l'utente si troverà in una sala d'attesa e sulla bacheca gli saranno fornite alcune indicazioni utili.

È consigliabile approfittare di questo momento per verificare se le **impostazioni audio** sono configurate correttamente, andando sull'**icona** dell'**altoparlante** o sul menu **Riunione** in alto a sinistra. Suggeriamo di dotarsi di cuffie. Il microfono, invece, non è necessario.

In seguito i contenuti saranno resi disponibili in modalità asincrona (fruizione in differita) per quanti dovranno recuperare eventuali assenze dovute a esigenze professionali o personali. I periodi in cui sarà possibile effettuare i recuperi saranno indicati con apposita circolare.

DA/CPV